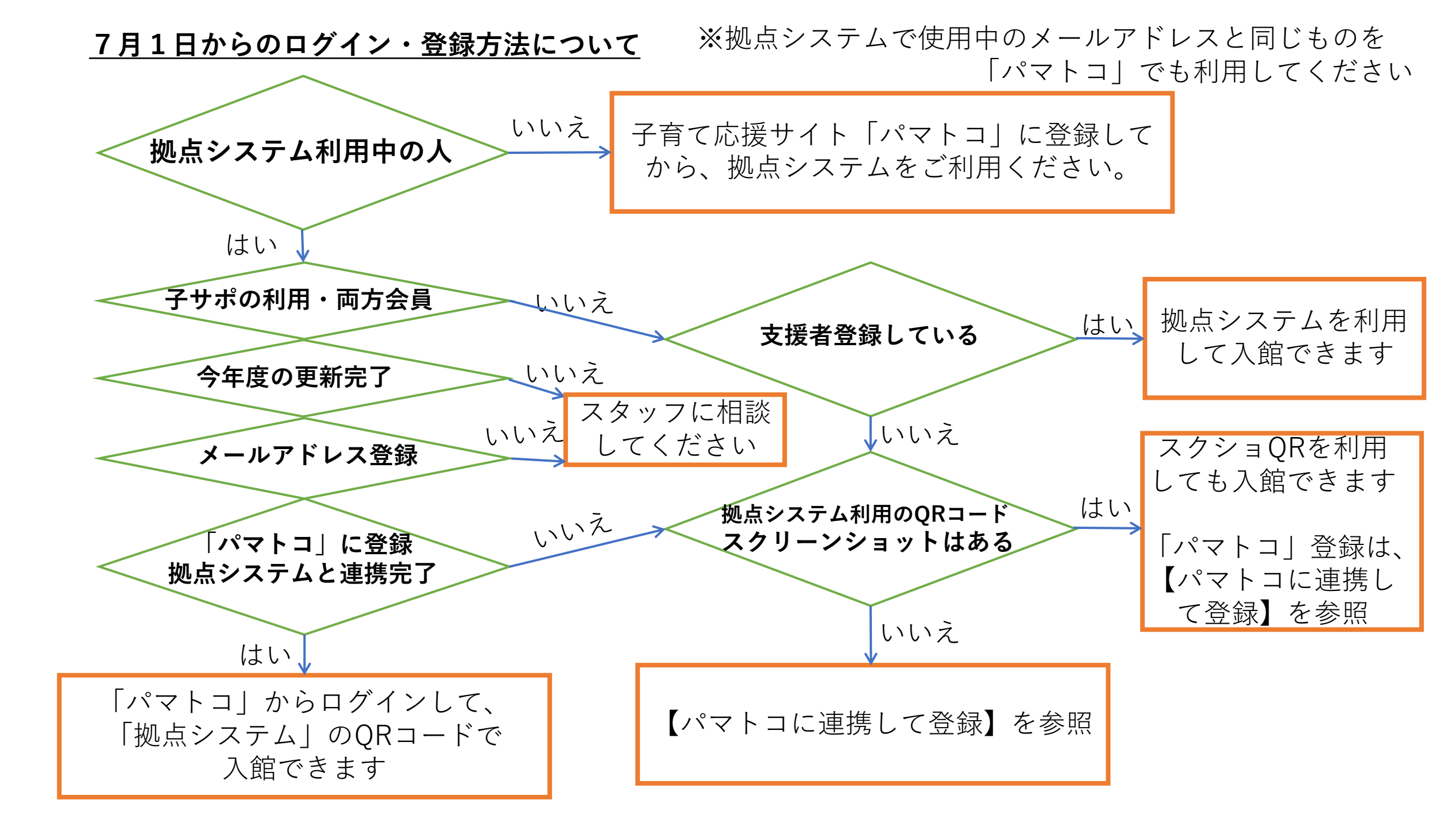

7月1日からのログイン【パマトコに連携して登録】方法

1. 【横浜市地域子育て支援拠点サイト】の右上のログイン

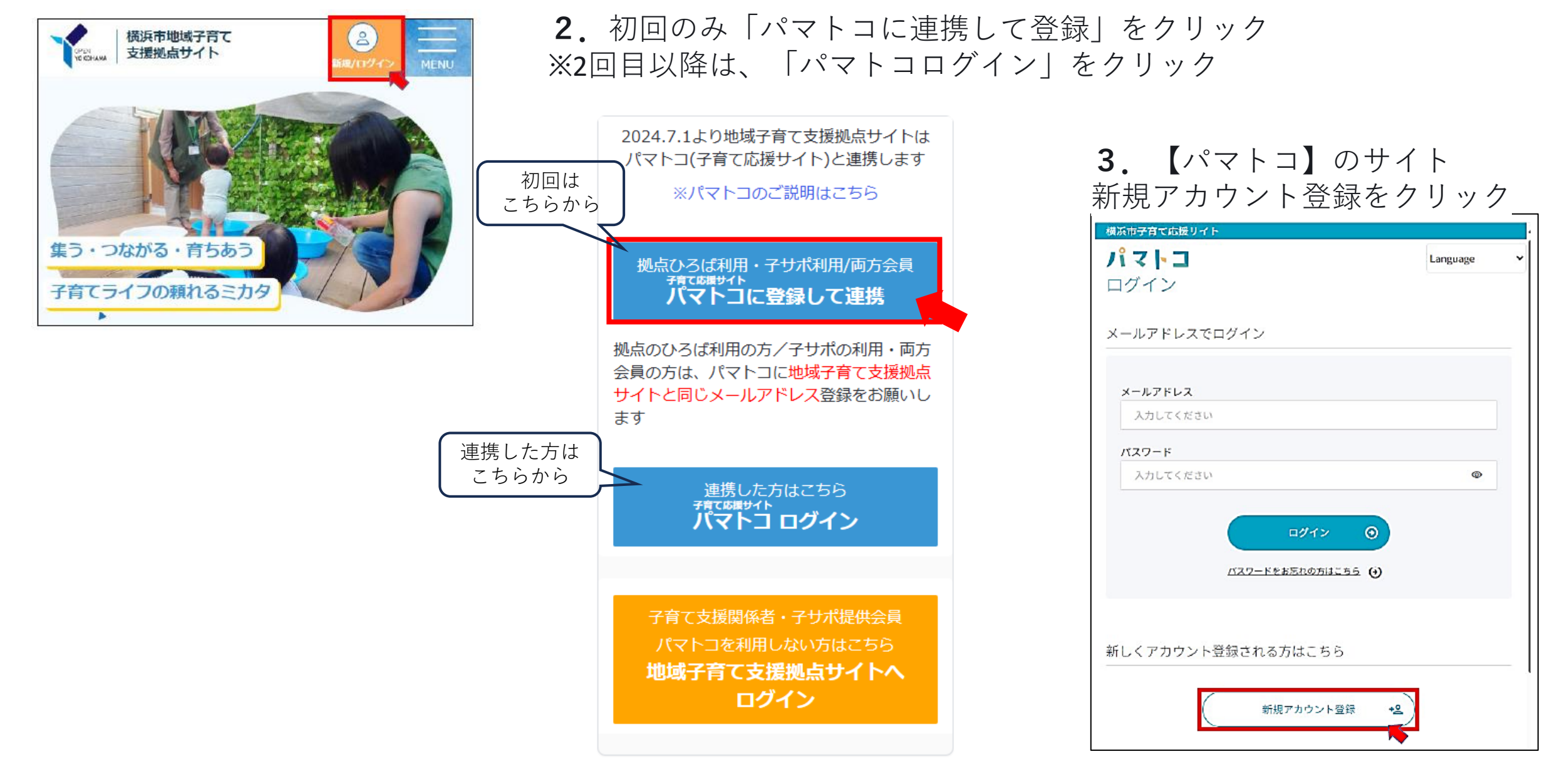

### 4. メールアドレスを入力し、同意するにチェックをいれて、確認メール送信

※パマトコで登録するメールアドレスは、拠点サイトに登録しているメールアドレスと同じもので登録してください。 違うアドレスで登録すると、連携が行えません。

| 観点中宇育で応援サイド                             |     |            |            |
|-----------------------------------------|-----|------------|------------|
| パマトコ                                    | Q   | Language   | →]<br>□グイン |
| 新規アカウント登録                               |     |            |            |
| 登録するメールアドレスをご入力の上、確認メール                 | ルの送 | 信を行ってください  | 0          |
| ••••••••••••••••••••••••••••••••••••••• |     | 0          | 0          |
| メールアドレス入力                               |     |            |            |
| アカウント情報                                 |     |            |            |
| 必須 メールアドレス                              |     |            |            |
| 入力してください                                |     |            |            |
| 必須 メールアドレス(確認用)                         |     |            |            |
| 入力確認のため、もう一度入力してください。                   |     |            |            |
| もう一度入力してください                            |     |            |            |
|                                         |     |            |            |
|                                         |     |            |            |
| 以下「サービス利用規約」 および「個人情報の<br>お願いします。       | 町扱力 | 5針」を確認の上チ: | エックを       |
| サービス利用規約                                |     |            |            |
| 個人情報の取扱方社 ④                             |     |            |            |
| □ サービス利用規約および個人情報の取扱方                   | 針に同 | 意する。       |            |
| 確認メールを対                                 | śſŝ |            | ^          |

| ト記の画面に遷移後、人力したン                                                                                                    | メールアドレスに届くメールを確認                                                                                                    |
|----------------------------------------------------------------------------------------------------|----------------------------------------------------------------------------------------------------|
| 横浜市子育て応援サイト<br>パマトコ Q Language ✓ -3<br>町グイン                                                                                                    | <b>6</b> . 届いたメールのURLをクリッ                                                                                                    |
| ご入力いただいたメールアドレスに、登録確認メールを送信いたしました。<br>※まだ登録は完了しておりませんので、ご注意ください。<br>②・・・・・・・・・・・・・・・・・・・・・・・・・・・・・・・・・・・・                                             | Sandbox: [パマトコ(横浜市)] メールアドレス登録確認のご案内<br>の いいの いいの いいの いいの いいの いいの いいの いいの いいの い                                                                                                    |
| ここの<br>メールに記載のURLをクリックいただき、アカウント登録を完了してください。                                                                                                    | このメールは、ご登録いただいたメールアドレスの確認のためにお送りして<br>います。<br>アカウント登録の手続きは完了しておりません。<br>24 時間以内に、以下の URL からメールアドレス認証手続きを完了してくだ<br>さい。                                                                                      |
| <b>メールが届かない場合</b><br>登録確認メールが届かない場合、以下をご確認ください。                                                                                                    | ▼メールアドレス認証はこちら<br>https://d5j00000bbxkearfs.sandbox.my.site.com/ctzp/login?<br>c=SDIhQMdMhrcAmV5DZbYrPsUPoIPK4fd1vnp3.DTCc4aKae0GciZS6qcO<br>OSL7LAX1AhbvV5U9SQRujITIa3Oo9IcXS_Pnhgl5.Uj5cJqNqM7r61ss2Y8Bw |
| <ul> <li>本サービスは、1メールアドレスにつき1アカウントのみご登録可能です。既にご登録<br/>いただいたメールアドレスを入力した場合は、登録確認メールが届きません。パスワ<br/>ードをお忘れの場合はログイン画面の「パスワードをお忘れの方はこちら」からパス</li> </ul>     | zJJBMwBXQtljfSHlvLlpnZU.yabTBGJSHs5LT9NNX8jXYFYXExISjsOzeJ2w9<br>HVuMYWUVum6CU_f6AExjYRw4yiBYqdszhU7QD4ZJ9Brv%3D%3D<br>※リンクの有効期限は 24 時間です。有効期限を過ぎてしまった場合は、お                                                |
| ワードの再設定をお願いします。<br>・ 迷惑メールフォルダに振り分けられていたり、フィルターや転送の設定によって受信<br>ボックス以外の場所に保管されていないかをご確認ください。                                                           | 手数ですが再度お手続きをお願いいたします。<br>このメールにお心当たりのない場合は破棄をお願いいたします。                                                                                                    |
| <ul> <li>メールの配信に時間がかかる場合がございます。数分程度待った上で、メールが届いているか再度ご確認ください。</li> <li>ご入力いただいたメールアドレスが間違っている可能性があります。メールアドレスたご確認のといてしくない場合は、再度登録を行ってください。</li> </ul> | ※本メールは送信専用メールアドレスから配信されています。<br>本メールにご返信いただいても、お問い合わせにはお答えできませんのでご                                                                                                    |

| 6. | 届いたメールのURLをクリック                                                         |
|----|-------------------------------------------------------------------------|
|    | Sandbox: [パマトコ(横浜市)] メールアドレス登録確認のご案内                                    |
|    |                                                                         |
|    | この度はパマトコ(横浜市)をご利用いただき、誠にありがとうございます。                                     |
|    | このメールは、ご登録いただいたメールアドレスの確認のためにお送りして<br>います。                              |
|    | アカウント登録の手続きは完了しておりません。<br>24 時間以内に、以下の URL からメールアドレス認証手続きを完了してくだ<br>さい。 |
|    | ▼メールアドレス認証はこちら                                                          |
|    | https://d5j00000bbbxkearfs.sandbox.my.site.com/ctzp/login?              |
|    | c=SDIhQMdMhrcAmV5DZbYrPsUPoIPK4fd1vnp3.DTCc4aKae0GciZS6qcO              |
|    | OSL7LAX1AhbvV5U9SQRujlTla3Oo9lcXS_Pnhgl5.Uj5cJqNqM7r61ss2Y8Bw           |
|    | zIJBMwBXQttjfSHIvLlpnZU.yabTBGJSHs5LT9NNX8jXYFYXExISjsOzeJ2w9           |
|    | HVuMYWUVum6CU_f6AExjYRw4yiBYqdszhU7QD4ZJ9Brw%3D%3D                      |
|    | ▼<br>※リンクの有効期限は24 時間です。有効期限を過ぎてしまった場合は、お                                |
|    | 手数ですが再度お手続きをお願いいたします。                                                   |
|    | このメールにお心当たりのない場合は破棄をお願いいたします。                                           |
|    | ※ナノールは没行支用ノールスドレスなら前行されたいます。                                            |
|    | ※今メールは送信専用メールアドレスから配信されています。                                            |

7. 必要事項を入力し、住所連絡先入力へ

| パマトコ Language ~                                                                                                    | 本人情報                                                                                             |
|----------------------------------------------------------------------------------------------------|--------------------------------------------------------------------------------------------------|
| 新規アカウント登録                                                                                                    | 必須 氏名 (漢字)                                                                                       |
| 必要情報をご入力の上、登録内容の確認を行ってください。                                                                                                    | 姓 (漢字) 名 (漢字)                                                                                    |
| ·                                                                                                    | 必須 氏名(フリガナ)                                                                                      |
| 登録情報入力                                                                                                    | 姓 (カナ) 名 (カナ)                                                                                    |
| アカウント情報         メールアドレス         必須 パスワード         大文字を含む炭散字10文字以上で入力してください         入力してください         ②須 パスワード(確認用)         入力磁認のため、もう一度入力してください         入力してください         ②力してください | 必須 生年月日<br>yyyy/mm/dd 回<br>必須 性別<br>○ 男 ○ 女 ○ その他<br>昭慨者<br>○ 有 ○ 無<br>アイコン<br>アイコン<br>アイコンを選択する |
|                                                                                                    | 住所連絡先入力へ ③                                                                                       |

# 8. 必要事項を入力し、家族情報入力へ

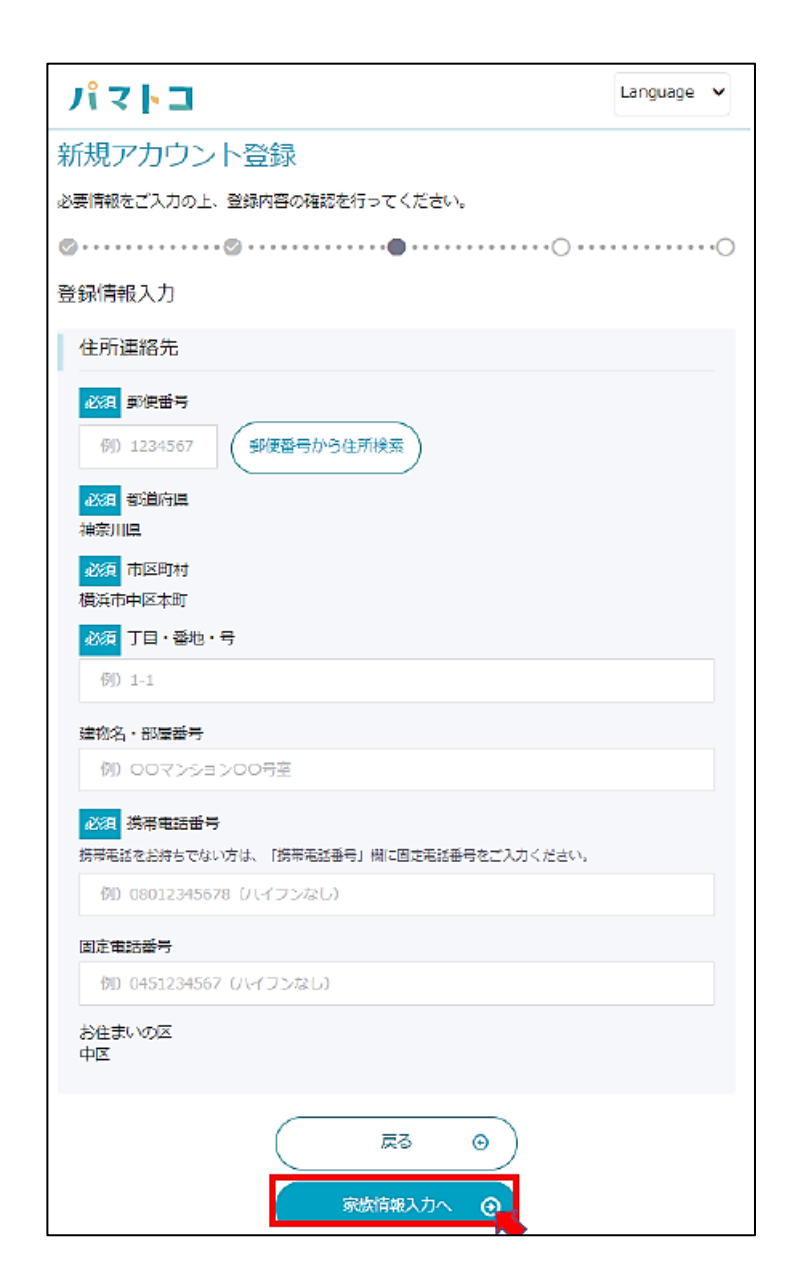

| パマトコ                                              | Language 🗸 |
|---------------------------------------------------|------------|
| 新規アカウント登録                                         |            |
| 必要情報をご入力の上、登録内容の確認を行ってください。                       |            |
| ØO                                                |            |
| 登録情報入力                                            |            |
| 家族情報                                              |            |
| 子どもの情報を登録することで、電子母子健康手帳や子どもに係る各種手続<br>だけるようになります。 | きをご利用いた    |
| ④ 右う一人家族を追加する                                     |            |
| 戻る ⊙ その他本人情報入刀へ ③                                 |            |

### 10. 登録内容を確認

| パマトコ                            | Language 🗸 |
|---------------------------------|------------|
| 新規アカウント登録                       |            |
| 必要情報をご入力の上、登録内容の確認を行ってください。     |            |
| ⊘                               | 00         |
| 登録情報入力                          |            |
| その他本人情報(任意登録)                   |            |
| 入力いただくことでおすすめ情報の表示や通知・お知らせがカスタマ | イズされます。    |
| 情報を受け取りたい区                      | ~          |
|                                 |            |
| 興味・関心                           | ~          |
|                                 |            |
| <b>E</b> 5 <b>O</b>             |            |
| 登録內容を確認 📀                       |            |

#### パマトコ Language 💙 新規アカウント登録 内容をご確認いただき問題なければ、「登録する」ボタンを押してください。 登録情報確認 アカウント情報 メールアドレス パスワード パスワードは非表示としています。 本人情報 氏名 (漢字) 氏名(フリガナ) 生年月日 住所連絡先 配偶者 郵便番号 都道府県 市区町村 丁目・番地・号 建物名・部屋番号 携带電話番号 固定電話番号 お住まいの区 その他本人情報(任意登録) 情報を受け取りたい区 與味·閱心 入力直面に戻る 🕑 登録する $\odot$

性別

11.入力した内容をご確認のうえ、登録する

**12.**登録が完了しました。 トップページをクリック

| 横浜市子育て応援サイト                                                                                |
|--------------------------------------------------------------------------------------------|
| パマトコ Q Language 🗸 🙆                                                                        |
| 新規アカウント登録                                                                                  |
| © · · · · · © · · · · · · © · · · · · ·                                                    |
| 登録完了                                                                                       |
| アカウントの登録を完了いたしました。                                                                         |
| 各種マイページ機能や、オンライン予約などをご利用いただけます。<br>なお、お子さまを登録いただいた場合、母子健康手帳の作成は <u>こちら</u> から行っていただけま<br>ナ |
| 9 6                                                                                        |
|                                                                                            |
| トップページ 💿                                                                                   |
|                                                                                            |

**13.**画面下部のメニューをクリックし、「地域子育て支援拠点」を クリック

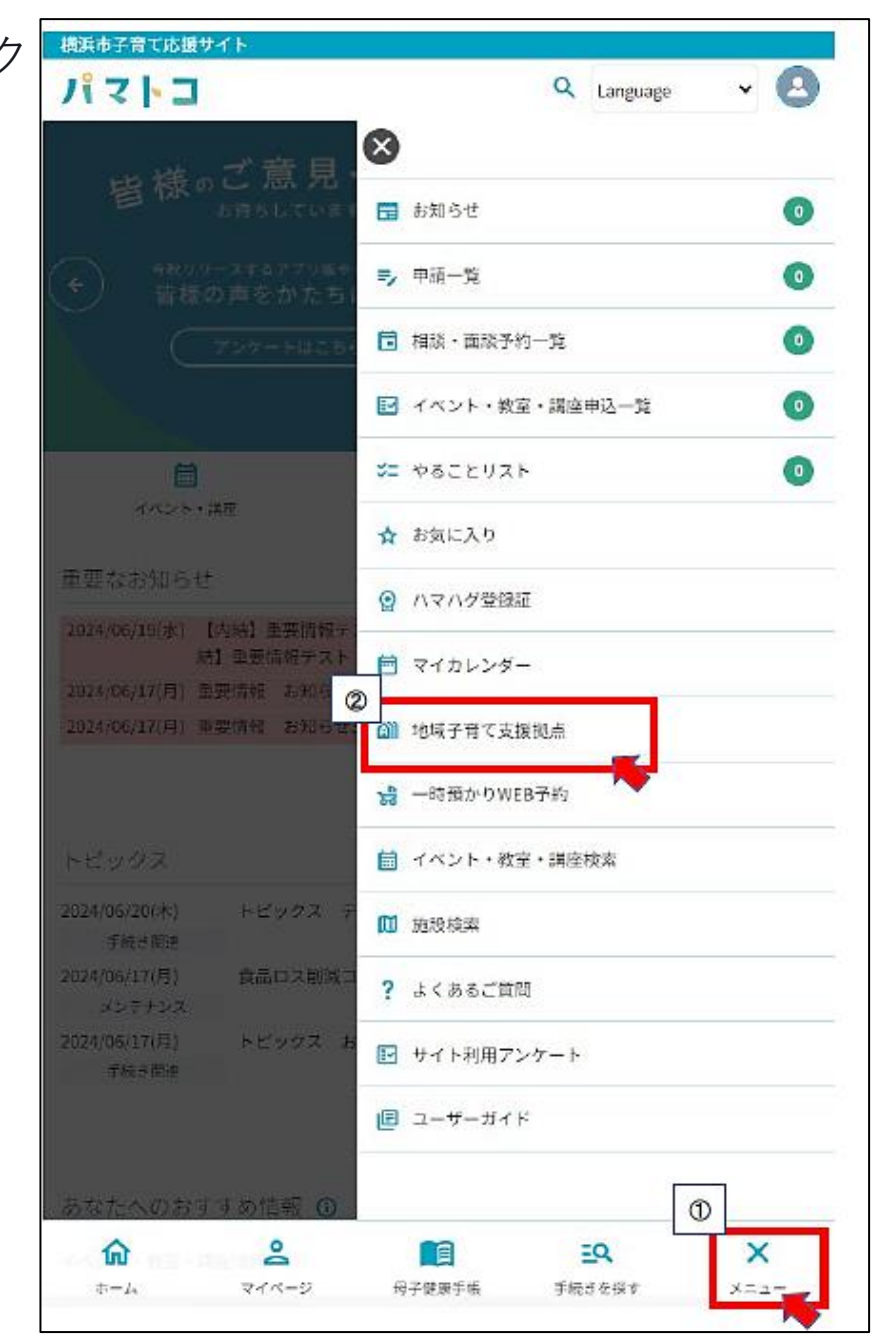

14.許可してログインをクリック

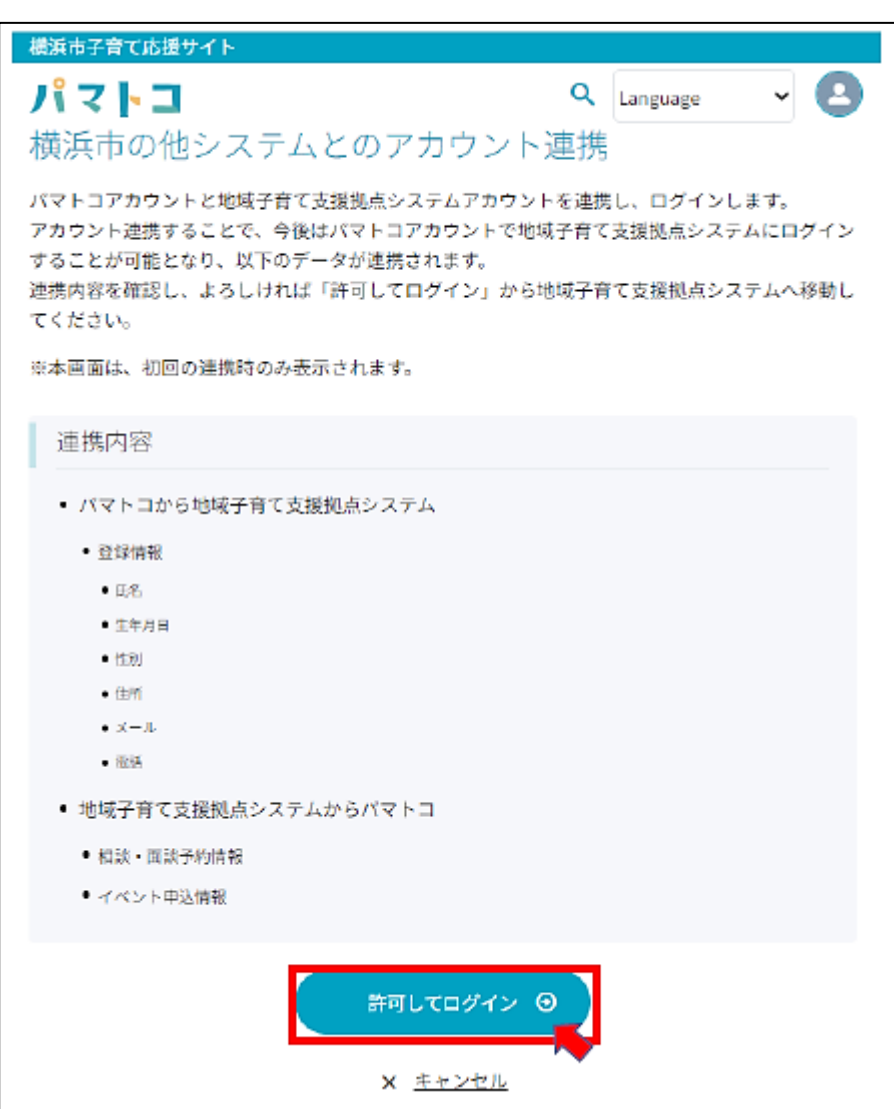

## **15.**当サイトのユーザー名、パスワードを入力し、 ログインをクリック

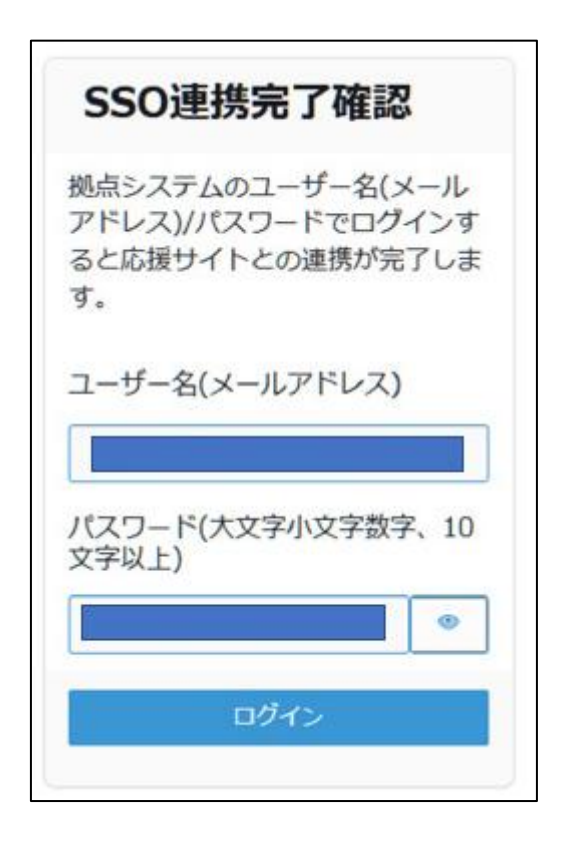

## 以上で連携は完了です。

URL: https://pamatoco.city.yokohama.lg.jp/ctz